modern<sup>°</sup> campus

Hi I'm Kelsey! Introduce yourself in the chat and let us know which institution you're representing!

## Form Beautification

Use field groups, choice fields, and conditional logic to make your forms look their best.

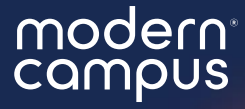

### Form Beautification

Use field groups, choice fields, and conditional logic to make your forms look their best.

## Agenda

Welcome
 Strategies
 Custom Images
 Rich Text Content
 HTML
 Repeatable Fields
 Q&A
 Close

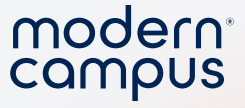

#### Post-Webinar Survey

- 2 minutes!
- We love knowing what you like or would like improved!
- Really helps me (Kelsey) out when presenting to my bosses <sup>(C)</sup>
  - I'll provide a link at the end or you will get an email tomorrow!!!

- \* 3. Overall, were you satisfied with your training?
- ⊖ Yes
- ⊖ No

\* 4. On the following scale, how **helpful** and **informative** was the training *webinar*?

| 1 - Not Helpful     | 2                | 3 - Neutral | 4          | 5 - Helpful |
|---------------------|------------------|-------------|------------|-------------|
| $\bigcirc$          | $\bigcirc$       | $\bigcirc$  | $\bigcirc$ | $\bigcirc$  |
| Additional comments | s to reflect you | ur score.   |            |             |

5. Additional feedback? We value your feedback and use it to improve the quality of our training webinars over time.

6. Don't see a session that sparks your interest? Leave us a comment with a topic that we can build a session around in the future!

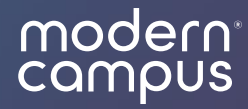

## Why worry about it?

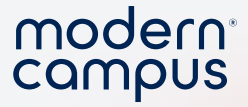

#### Avoid the exit!

#### Organize and simplify your forms to encourage completion.

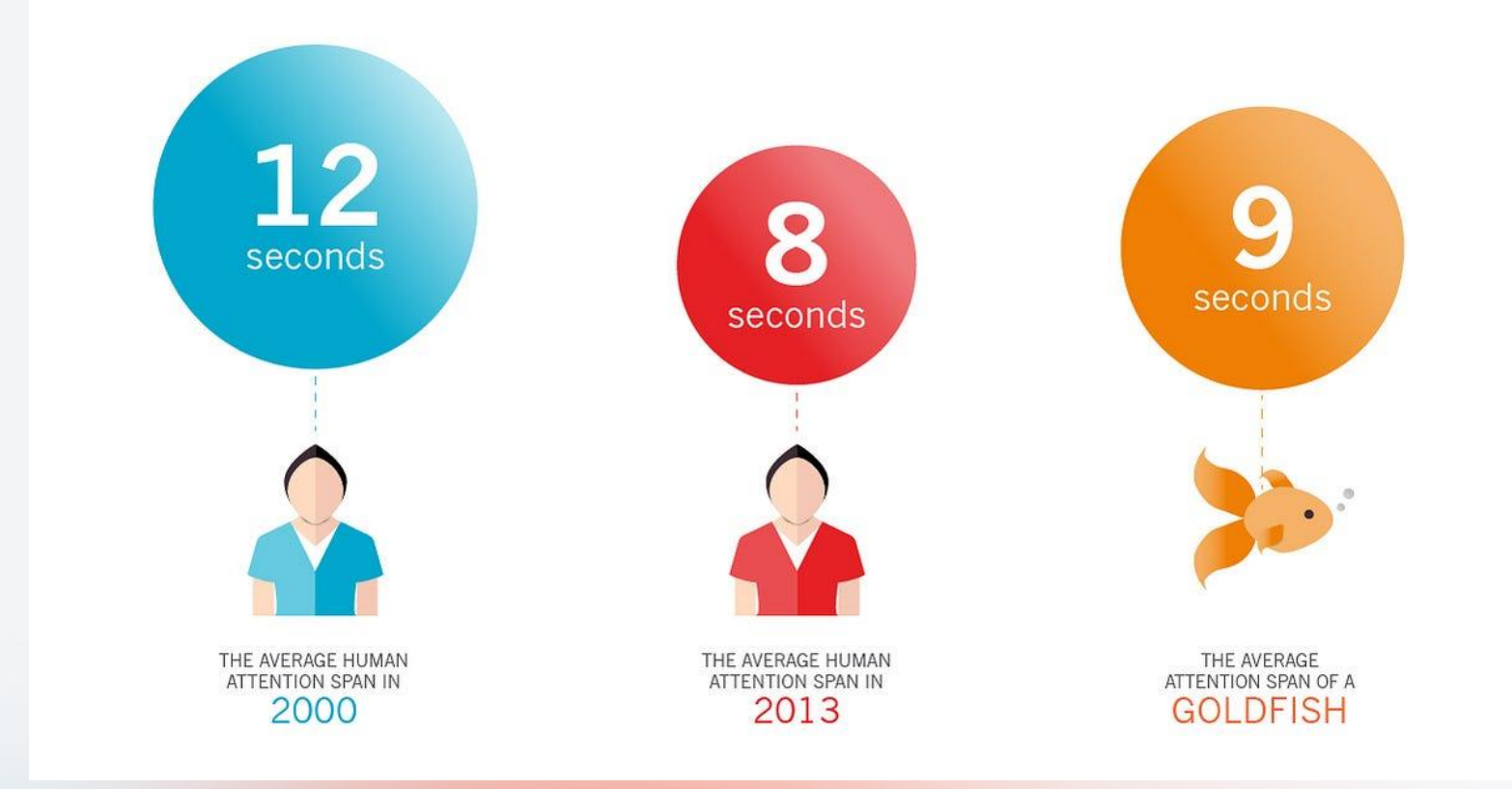

Engaging Modern Learners For Life

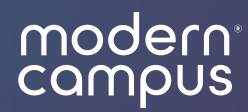

## Strategies

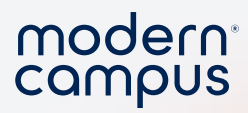

### Be strategic with field size

8

| Large                             |                            |
|-----------------------------------|----------------------------|
| Medium                            |                            |
| Small                             |                            |
|                                   | Field Size                 |
|                                   | X-SMALL SMALL MEDIUM LARGE |
| X-Small                           |                            |
|                                   | Эне                        |
| Engaging Modern Learners For Life |                            |

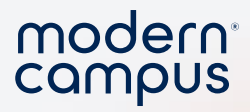

### Update the field size

| Update Form | Tield Settings                           |
|-------------|------------------------------------------|
|             | Details                                  |
| New Form    | Field Name Text Field                    |
| Text Field  | Field Description                        |
| BUTTON NAME | Field Size<br>X-SMALL SMALL MEDIUM LARGE |
| Text Field  | Required                                 |

Engaging Modern Learners For Life

9

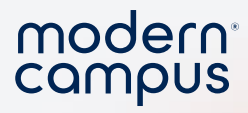

### Use field groups

| Outstanding Student Leader of the Ye<br>Award Nomination | ear      |
|----------------------------------------------------------|----------|
| Supporting Documents                                     |          |
| Upload File                                              | <b>1</b> |
| How did they impact the organization and                 |          |
|                                                          |          |
| Service Award                                            |          |
| Nominee                                                  |          |
| Why should they win this award?                          |          |
|                                                          |          |

| Emerging Leader Award Nomination                    |
|-----------------------------------------------------|
| Name of Nominee                                     |
| Which organization benefited from their leadership? |

Community Engagement

Nominee

Why should they win this award?

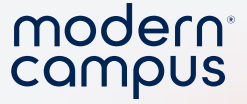

- 1. Does your event need food?
- 2. Hot food or cold food?
- 3. Does your event require security?
- 4. How many security officers?
- 5. Does your event need sound equipment?

A lot of separate questions.

6. Will there be reserved parking?

Engaging Modern Learners For Life

11

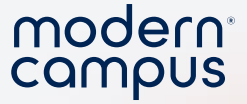

1. Does your event need food?

#### Will your event need the following

CATERING

ROOM SET-UP

AUDIO-VISUAL NEEDS

L NEEDS ADVERTISING

IG RESERVED PARKING

## 5. Does your event need sound equipment?

6. Will there be reserved parking?

# Condense into one question!

Engaging Modern Learners For Life

moderncampus.com

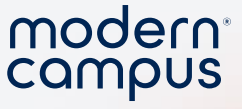

• Shorter form

13

- Takes up less visual space and requires less scrolling
- Form will load faster!

Do you prefer to study or prepare for your academic coursework

ALONE WITH FRIENDS OR CLASSMATES IN A COMMON AREA

|   | Which academic behaviors do you complete most often? |  |
|---|------------------------------------------------------|--|
|   | Researching academic journals & publications         |  |
|   | Reading textbooks                                    |  |
|   | Writing papers                                       |  |
|   | Preparing presentations                              |  |
|   | Practicing performances (vocal, instrumental)        |  |
|   | Working on group presentations                       |  |
| - |                                                      |  |

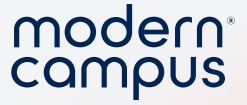

- 1. Create a choice field question and allow multiple selections.
- 2. You can use conditional logic to expand your questioning.

Will your event need the following

14

CATERING ROOM SET-UP AUDIO-VISUAL NEEDS ADVERTISING RESERVED PARKING

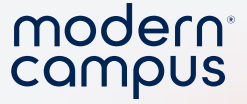

#### Use conditional logic

- Streamlined User Experience: Students only see relevant fields based on their inputs.
- Efficient Processes: Reduces form complexity and saves time for administrators.
- Automated Approvals/Notifications: Logic triggers routing for approvals, speeding up workflows.
- Data Accuracy: Conditional fields ensure all necessary information is captured based on specific scenarios.

## Select the field you want to show or hide and click the pencil icon.

Outstanding Student Leader of the Year Award Nomination

Name of Nominee

Which organization has benefited from their leadership?

Signature Pad Field

CLICK TO SIGN

modern<sup>®</sup>

campus

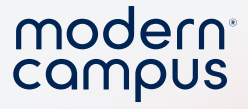

#### Select "Conditionals"

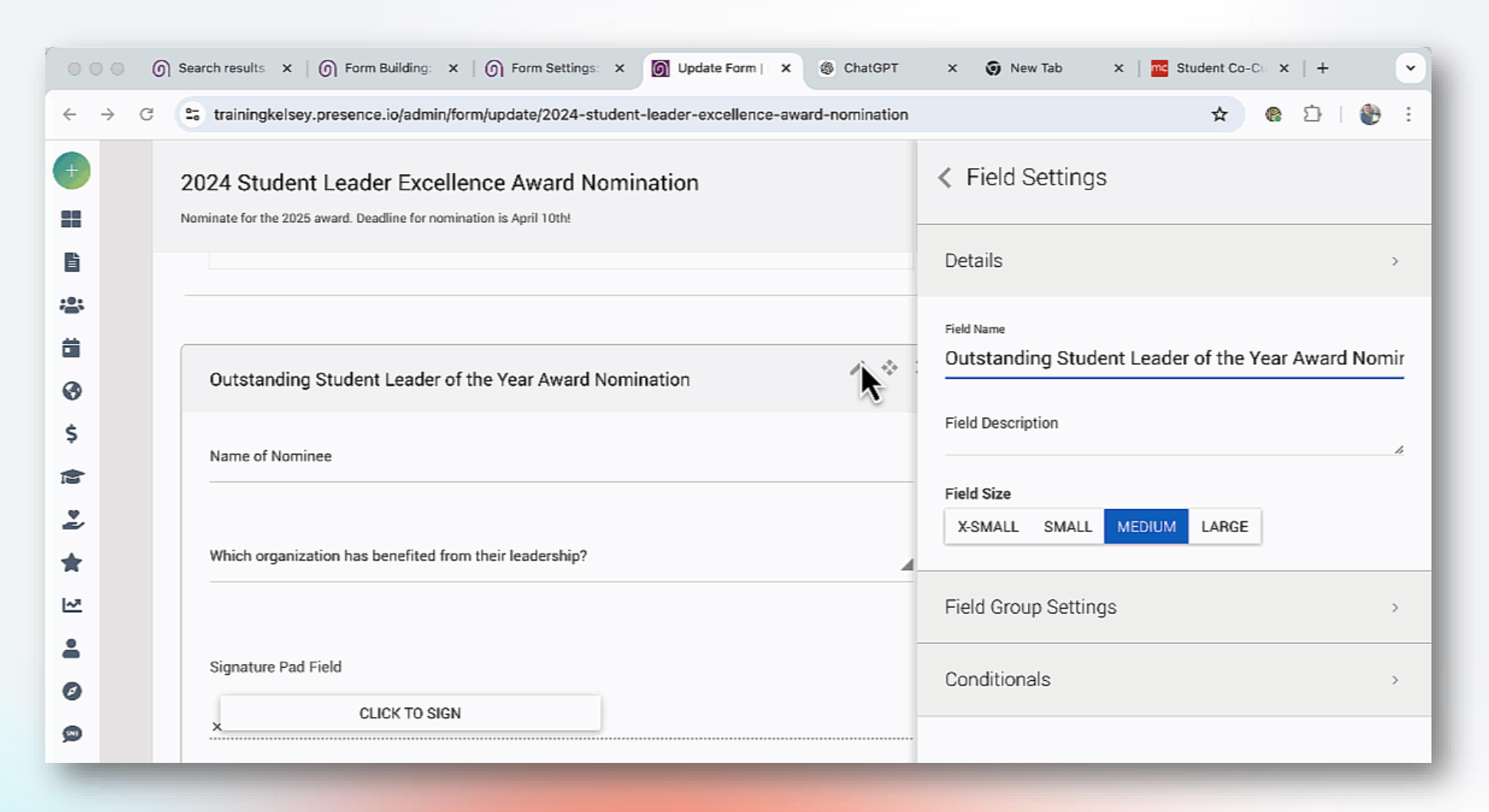

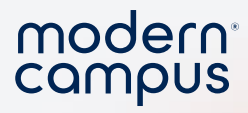

### Create your "sentence"

| •             | ••            | ୦ | Search results ×   ) Form Building: ×   ) Form S                                                   | Settings: X  | x 🕼 Update Form   x 🛞 ChatGPT x   🚱 New Tab x   🚾 Student Co-Cu x   + | ŀ       | -) |
|---------------|---------------|---|----------------------------------------------------------------------------------------------------|--------------|-----------------------------------------------------------------------|---------|----|
| ÷             | $\rightarrow$ | G | trainingkelsey.presence.io/admin/form/update/2                                                     | 024-studen   | udent-leader-excellence-award-nomination                              | I 🏶 🗄   | :  |
| (†)<br>11     |               |   | 2024 Student Leader Excellence Aw<br>Nominate for the 2025 award. Deadline for nomination is April | < F <        | Create conditional Logic AD                                           | D LOGIC |    |
| ľ             |               |   |                                                                                                    | Det          |                                                                       |         |    |
| <b>念</b><br>首 |               |   |                                                                                                    | Field I      | Show _ if All _ of the following match.                               | ADD     |    |
| 0             |               |   | Outstanding Student Leader of the Year /                                                           | <u> </u>     |                                                                       |         |    |
| \$            |               |   | Name of Nominee                                                                                    | Fielc        |                                                                       |         |    |
| ¶⊲ 6          |               |   |                                                                                                    | Fielc<br>X-S |                                                                       |         |    |
| *             |               |   | Which organization has benefited from their leade                                                  |              |                                                                       |         |    |
| ~             |               |   |                                                                                                    | Fiel         |                                                                       | 0       |    |
| :             |               |   | Signature Pad Field                                                                                | Cor          |                                                                       |         |    |

#### modern<sup>®</sup>

#### Involve Demo

#### Create a campus feedback form

- Name
- Email
- What are you providing feedback on today?
  - Event Feedback
    - Which event?
    - Did you enjoy the event?
  - Facilities feedback
    - Which location?
    - How clean?
- Use conditional logic

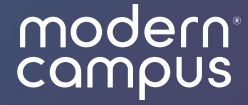

## Create (easy) custom images

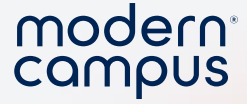

#### Create a Header

- 1. Use a tool you're familiar with
  - 1. Canva

21

- 2. PowerPoint
- 3. Google Slides
- 2. Make the Image short and wide
  - 1. 600px x 50px
- 3. Export the image or take a screen shot!
  - 1. Macbook: Shift, Command, 4 select your area
  - 2. Windows: Windows key, shift, S use the snip tool!

| CB<br>Design<br>88                                         |   |
|------------------------------------------------------------|---|
| 80                                                         |   |
| Elements                                                   |   |
| T Text<br>Brand Cricket Universit<br>Student Leader Awards | у |
|                                                            |   |

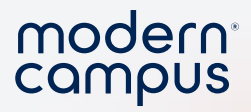

### Upload as an "image field"

|                    | A Text ■ Number ≔ Choice                         |
|--------------------|--------------------------------------------------|
| Cricket Ur         | Advanced                                         |
| Student Leader Awa | ⓒ Date/TimeImage Search✓ Signature< Image Search |
| Large              | Layout                                           |
| Medium             | A Content ♣ Field Group ᡨ Header<br>■ Image      |
| Large              | Widgets                                          |

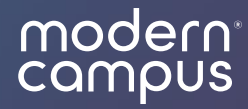

### Remember Your Rich Text

### Rick text fields

- Section Headers
- Quote boxes
- Bold, italics, underlined
- Lists

24

- Insert images
- Insert links
- Youtube videos
- Edit HTML

| H1 | H2       | . H | 3 | H4  | H5    | H6    | Ρ  | PRE       | 55     |    |   |   |        |
|----|----------|-----|---|-----|-------|-------|----|-----------|--------|----|---|---|--------|
| В  | I        | U   | S | ∷≡  |       | C     | 5  | $\otimes$ | ≡      | Ξ  | Ξ | ≣ | )<br>E |
| >  | <b>P</b> | S   |   | ► V | VORDS | S: 21 | CH | ARACTI    | ERS: 1 | 36 |   |   |        |

#### **Create a Nice Header**

#### Subsections

- And
- Bullet
- Points!

#### You Can Insert YouTube Videos!

Great to provide detailed instructions for your processes.

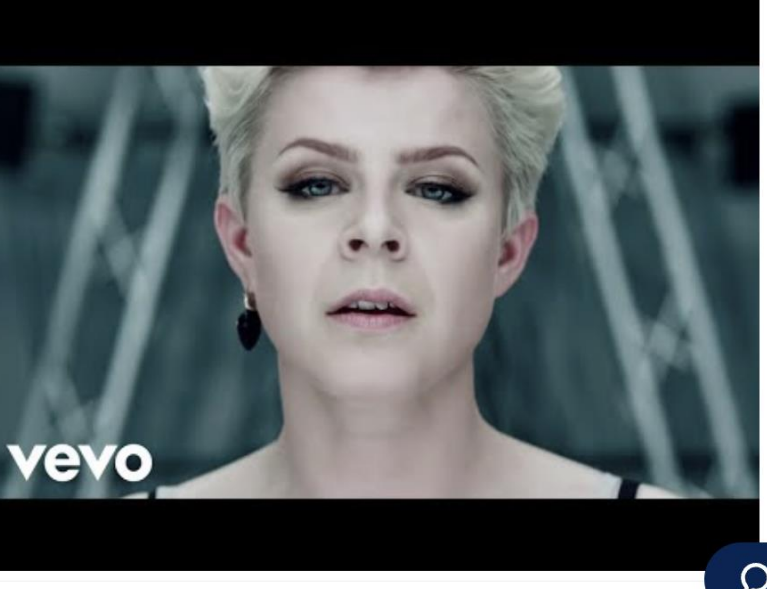

| < Field Setting           | S      |       |  |
|---------------------------|--------|-------|--|
| Details                   |        |       |  |
| Field Name<br>Large       |        |       |  |
| Field Description         |        |       |  |
| Field Size                |        |       |  |
| X-SMALL SMALL             | MEDIUM | LARGE |  |
| Required                  |        |       |  |
| Text Settings             |        |       |  |
| Display As<br>Single Line |        |       |  |
| Single Line               |        |       |  |
| Paragraph                 |        |       |  |
| Rich-Text                 |        |       |  |
| Ocaditionals              |        |       |  |
|                           |        |       |  |

modern<sup>°</sup> campus

#### Images

- Add an image to your content using a host website.
- <u>https://postimg.cc/</u>
- Upload the image
- Select the DIRECT LINK

| ← → C 🖙 https://postimg.cc, ⊙ ☆ 🏟 🖒   🌺 Finish up                     | date : | comp |
|-----------------------------------------------------------------------|--------|------|
| postimage                                                             | Ξ      |      |
| Upload completed!                                                     |        |      |
| f y ś w 🛛                                                             |        |      |
|                                                                       |        |      |
| robyn_dancing_on_my_own-354953445-lar                                 |        |      |
|                                                                       |        |      |
| Upload another image                                                  |        |      |
| Don't have an account yet?                                            |        |      |
| E-mail: Sign up                                                       |        |      |
| Your password will be sent to your email.                             |        |      |
| Link:                                                                 |        |      |
| https://postimg.cc/6TWGDYD4                                           | •      |      |
| Direct link:                                                          |        |      |
| https://i.postimg.cc/J/JcHFxx/robyn-dancing-on-my-own-354953445-large |        |      |
| Markdown:                                                             |        |      |

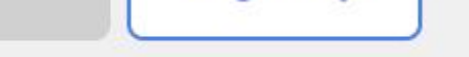

Your password will be sent to your email.

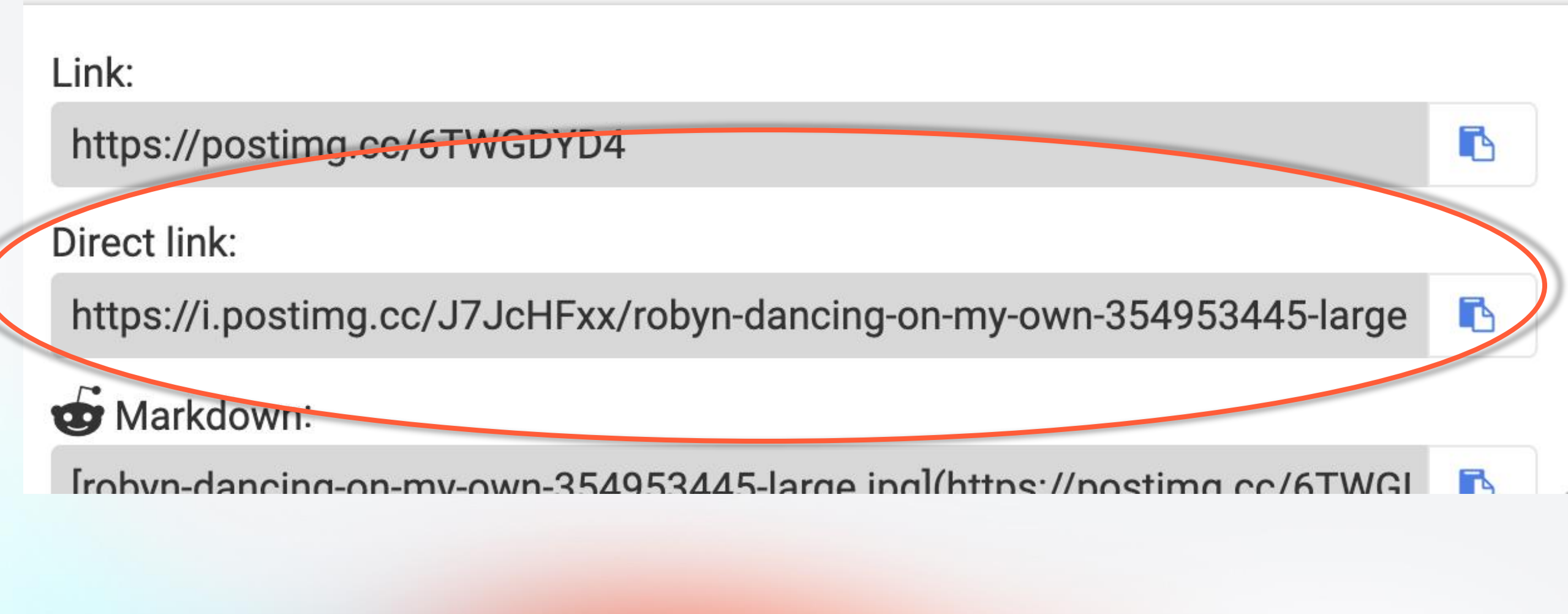

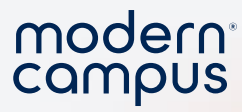

#### Images

• Select the "image" icon

Ē

-

•

\$

M

2

\*

~

-

Ø

 Paste in the entire direct link!

27

| pdate Form<br>New Form                        | training<br>Please en<br>timg.cc/J | <b>kelsey.p</b><br>ter an imag<br>I7JcHFxx/ro | resence<br>ge URL to<br>byn-danci | insert | -own-3<br>Ca | 5495344<br>ncel | 45-large.jp<br>OK | pal |
|-----------------------------------------------|------------------------------------|-----------------------------------------------|-----------------------------------|--------|--------------|-----------------|-------------------|-----|
| <b>Text Field</b><br>H1 H2 H3 H4 H5 H6 P      | PRE <b>33</b>                      | BI                                            | Ā <del>č</del>                    |        | Ċ            | 5               | 0 E               | ± ± |
| ↓> ► dia + 11 + 11 + 11 + 11 + 11 + 11 + 11 + | CHARACTERS: 1                      |                                               |                                   |        |              | •               | -                 |     |

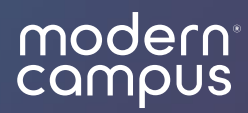

### HTML Tricks

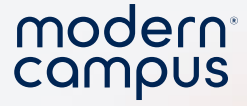

#### HTML

- HTML (HyperText Markup Language) is the code used to structure content on the web. It tells the browser what's a heading, paragraph, link, image, etc.
- **Tags** are special keywords in angle brackets that define elements. Most come in pairs:
- This is a paragraph.
  - is the opening tag
  - is the closing tag
  - Everything between is the content

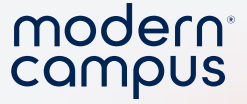

#### Other common tags

• <h1> to <h6> – Headings

• <a href="url"> - Link

• <img src="image.jpg"> - Image (no closing tag)

• , – Lists

30

Engaging Modern Learners For Life

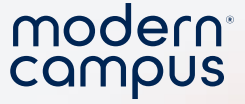

#### Click here to open the HTML Editor

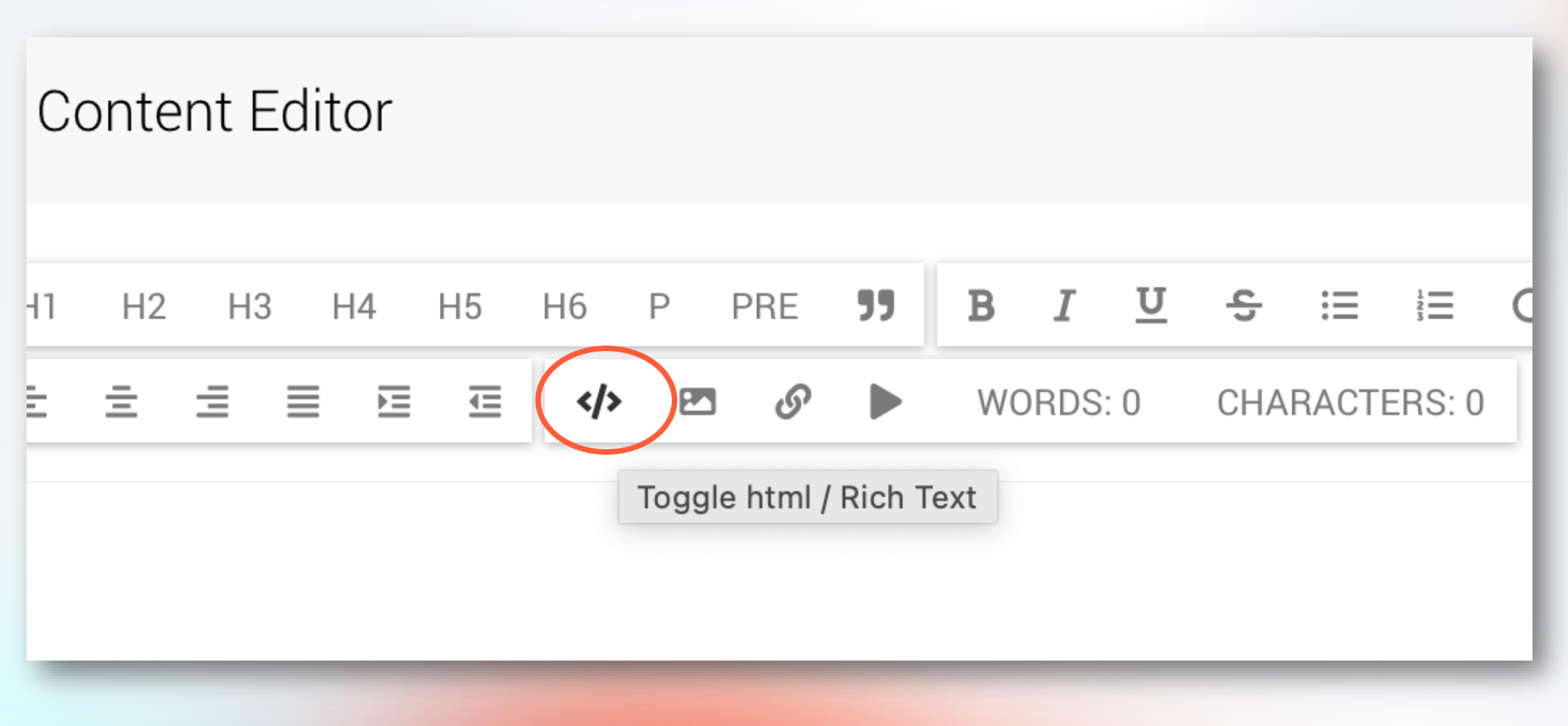

Engaging Modern Learners For Life

31

moderncampus.com

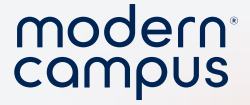

#### Add "alt-text"

- Alt text allows a screen reader to read a description of your image
- Great way to create accessibility

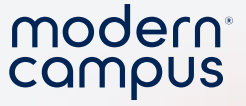

#### Add "alt-text"

33

- Open the HTML Editor
- Add to the image code
- alt="describe the image"

| Text F | ield       |     |    |      |      |    |           |        |   |   |   |        |   | ¢ |
|--------|------------|-----|----|------|------|----|-----------|--------|---|---|---|--------|---|---|
| H1     | H2 H       | -13 | H4 | H5   | H6   | Ρ  | PRE       | 55     |   |   |   |        |   |   |
| в      | Ι <u>U</u> | S   | ∷≡ | 123  | G    | 5  | $\otimes$ | ≡      | Ξ | ≡ | ≣ | )<br>E | Œ |   |
|        | ى 🗠        | P 🕨 |    | WORD | S: 1 | CH | ARACT     | ERS: 1 |   |   |   |        |   |   |

<div><img src="https://i.postimg.cc/J7JcHFxx/robyn-dancing-on-my-own-354953445large.jpg" alt="Robyn in the dancing on my own music video"></div>

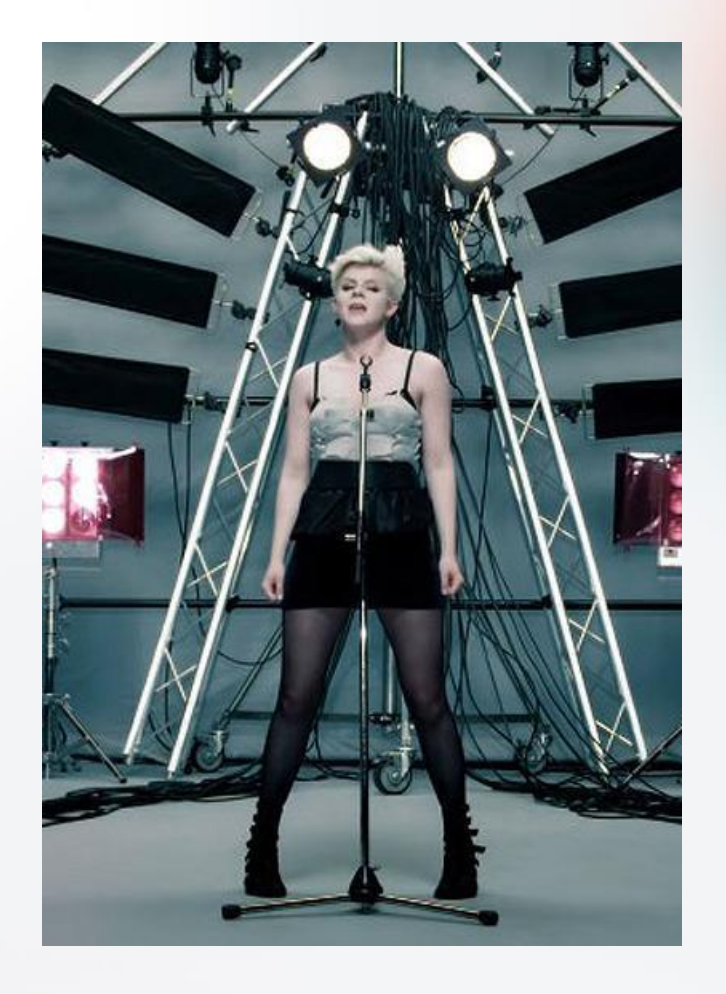

 $\times$ 

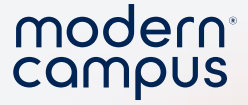

CHARACTERS: 1

#### Change Font Color

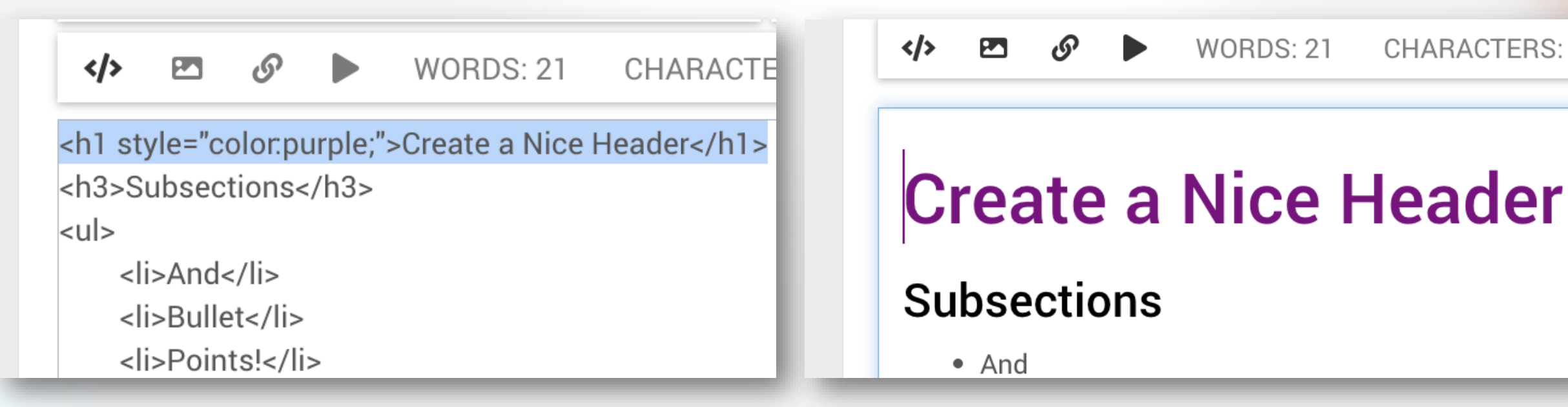

moderncampus.com

WORDS: 21

Engaging Modern Learners For Life

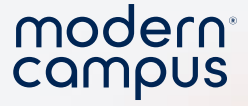

#### **Change Font Color**

- Open the HTML editor </>
- Type style="color:blue;" within the tag of the text you want to change.
- Use colors or HEX codes

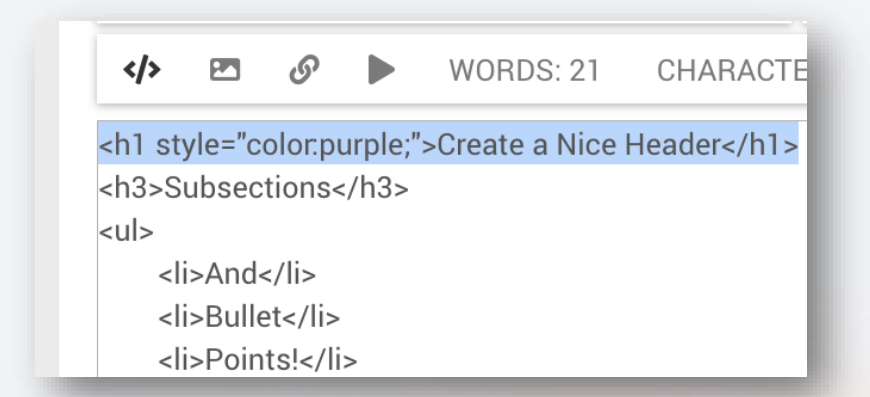

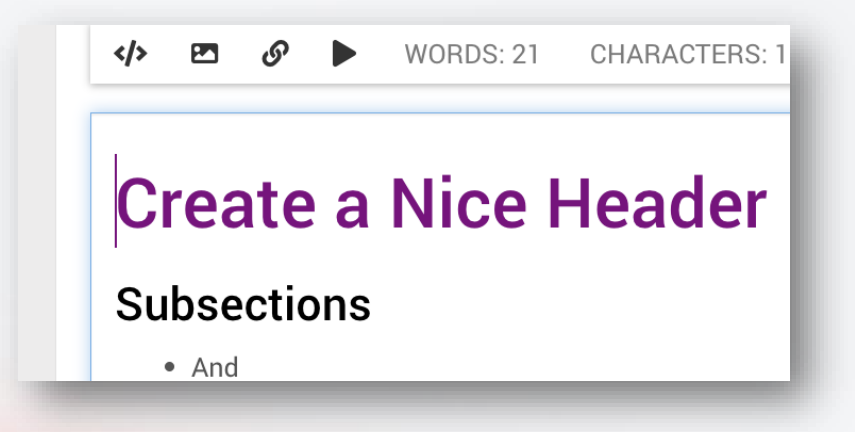

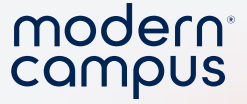

#### Add a clickable button

• Open HTML editor

36

- <a href="LINK" class="btn btn-default">Default</a> <a href="LINK"</p>
- Replace LINK with your website

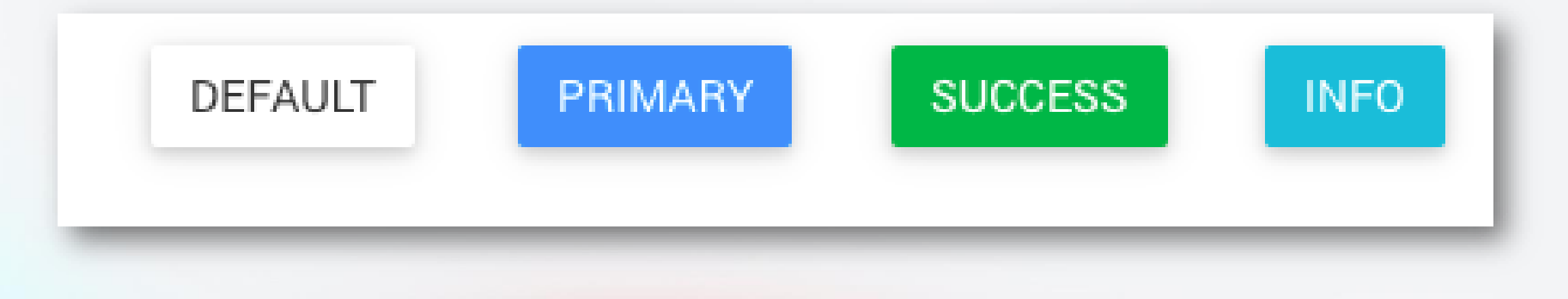

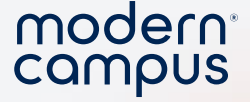

You can customize colors in a button by adding style="" into the code. Inside of the quotes, you can add what you are looking to customize.

- Change the background of the button
  - background-color:purple;
- changes the color of the font
  - color:white;

37

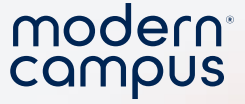

#### Code to create this button

#### <a href="www.google.com" class="btn" style="backgroundcolor:purple; color:white;">Button name</a>

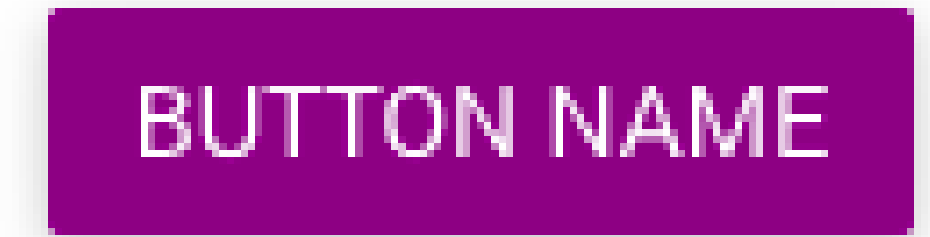

Engaging Modern Learners For Life

38

moderncampus.com

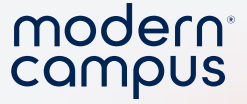

#### Involve Demo

- Add an image to content field
- Add alt text to the image
- Add a header

39

- Change the header color
- Add a clickable button

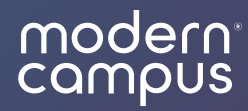

## Repeatable Fields

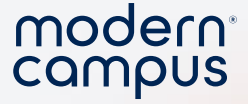

#### Repeatable Field

- Creates a "clean form"
- Clickable "Add" button creates a copy
- User can customize to their own needs

| € → G | ±; trainingkelsey.presence.io/iorm/nomination-form | খ্য 🖬 🗮 incognito New Chrome available :   |
|-------|----------------------------------------------------|--------------------------------------------|
|       | 😹 Cricket University                               | Organizations Events Forms Opportunities - |
|       |                                                    |                                            |
|       | Nomination Form                                    | SUBMIT +                                   |
|       | Nominee Info                                       |                                            |
|       | Name<br>Mason Dixon                                |                                            |
|       | <sub>Year</sub><br>Freshman                        |                                            |
|       |                                                    |                                            |
|       |                                                    |                                            |
|       |                                                    |                                            |
|       |                                                    |                                            |

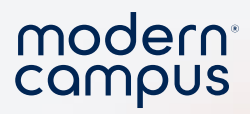

### Repeatable Field

| ← → G 🖆 trainingkelsey.presence.io | /torm/nomination-torm |     |               |              | 역 🌣 🔲 😸 Incognito New Chrome a | ivailable : |
|------------------------------------|-----------------------|-----|---------------|--------------|--------------------------------|-------------|
| 🥌 Cricket Uni                      | iversity              |     | Organizations | Events Forms | Opportunities -                |             |
|                                    |                       |     |               |              |                                |             |
| Nomination Form                    |                       |     |               |              | SUBMIT 🔻                       |             |
| Nominee Info                       |                       | ADD | •             |              |                                |             |
| <sub>Name</sub><br>Mason Dixon     |                       |     | · ·           |              |                                |             |
| <sub>Year</sub><br>Freshman        |                       |     |               |              |                                |             |
|                                    |                       |     |               |              |                                |             |
|                                    |                       |     |               |              |                                |             |
|                                    |                       |     |               |              |                                |             |
|                                    |                       |     |               |              |                                |             |

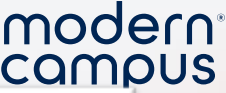

#### Repeatable Field Set Up

- 1. Add a Field Group to your form.
- 2. Click pencil to find the **Field Group Settings**
- Select "Enable Repeatable Fields. You MUST enable repeatable fields BEFORE adding anything to the field group.
  - 4. Add any fields to your repeatable field group.

| < Field Settings                         |   |
|------------------------------------------|---|
| Details                                  | > |
| Field Name<br>Student Leader Awards      |   |
| Field Description                        | h |
| Field Size<br>X-SMALL SMALL MEDIUM LARGE |   |
| Field Group Settings                     | > |
| Enable Repeatable Fields                 |   |
| Conditionals                             | > |

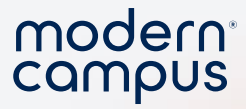

### Repeatable Field Set Up

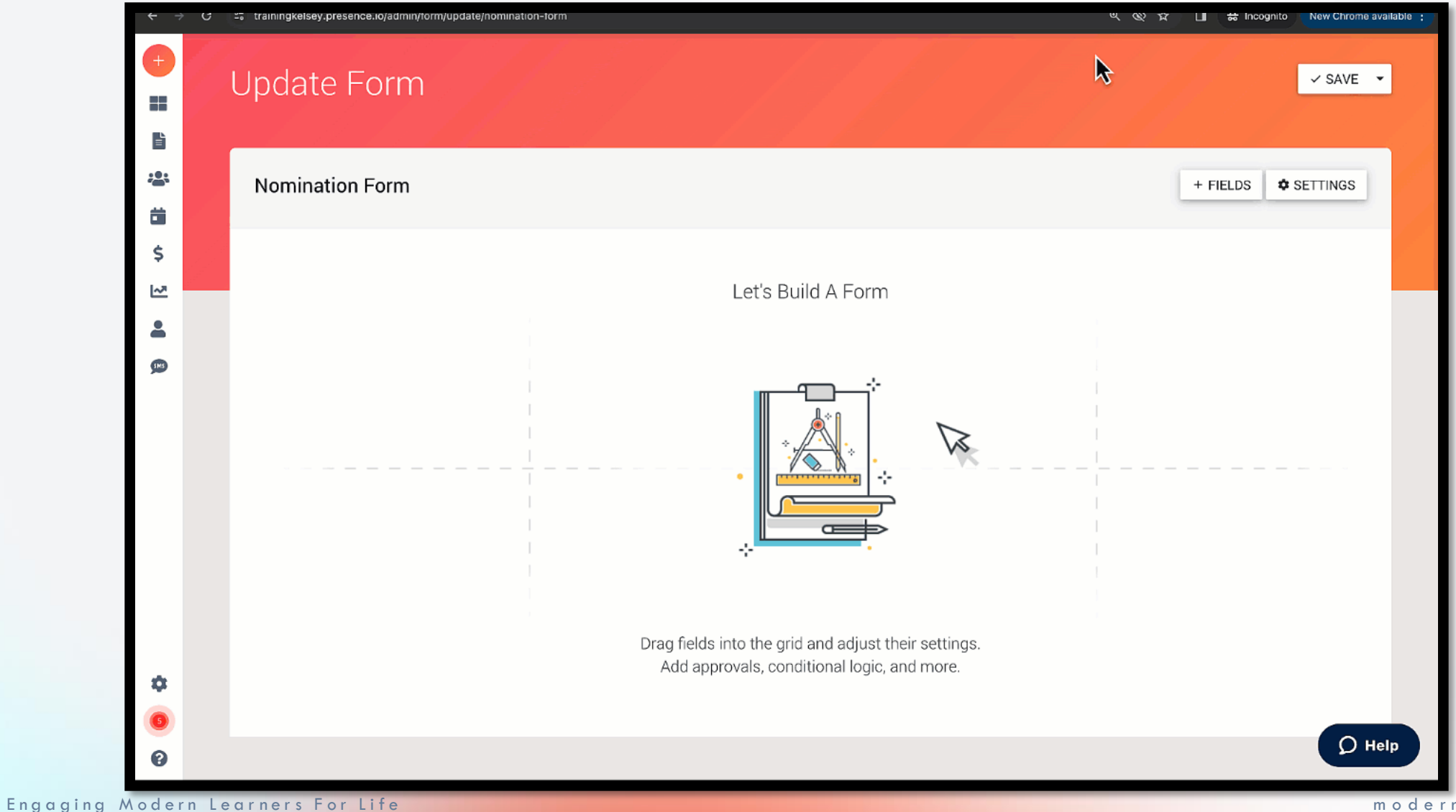

44

moderncampus.com

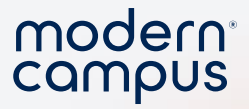

#### Repeatable Fields Tip

#### 1. Must be used on a FIELD GROUP

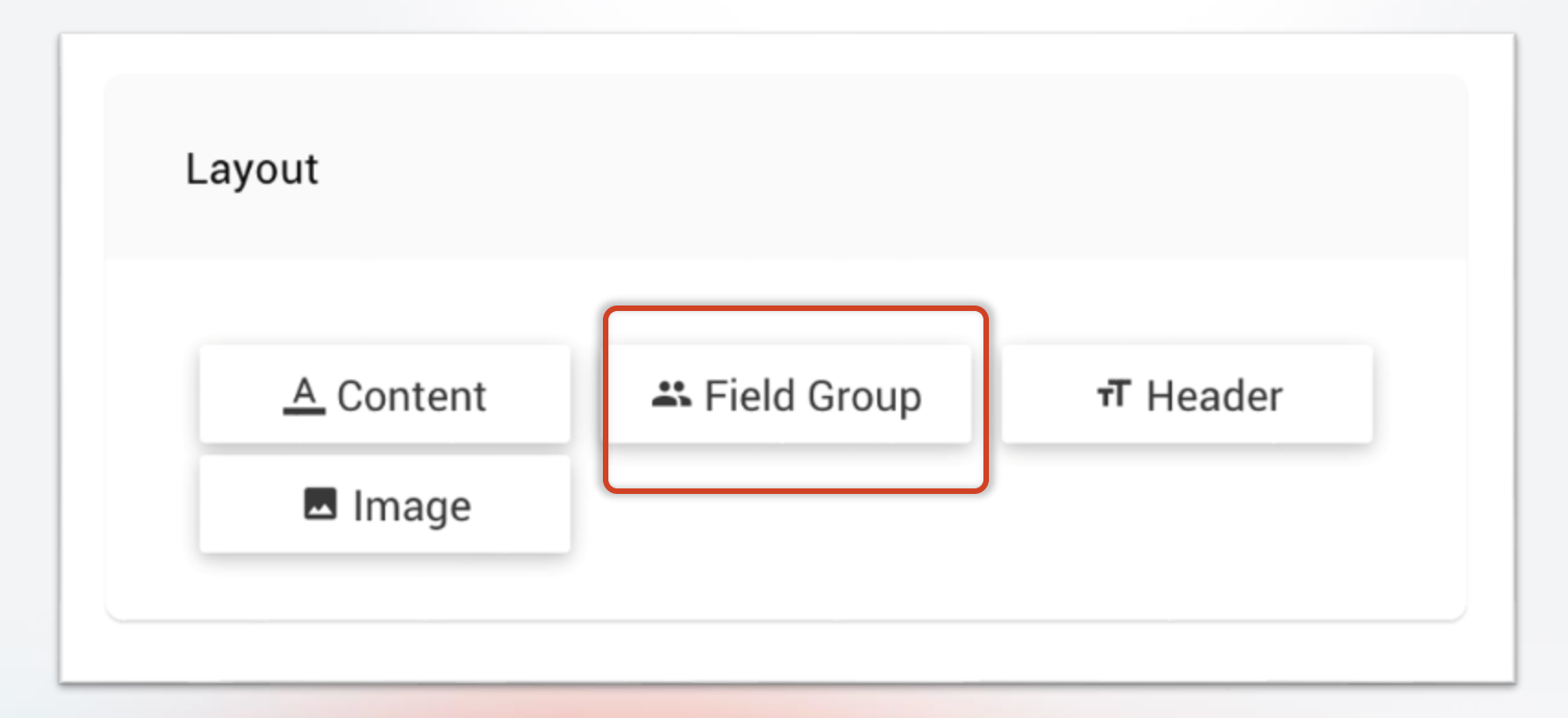

Engaging Modern Learners For Life

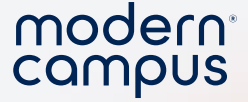

#### Repeatable Fields Tip

2. You MUST turn on repeatable fields for your field group BEFORE adding new fields to the section.

## Enable Repeatable Fields

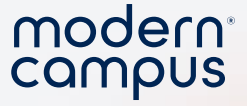

#### **Repeatable Fields Tip**

 When you enable repeatable fields, the field divides into two sections. Fields added ABOVE the line will repeat. Fields added BELOW the line will not repeat.

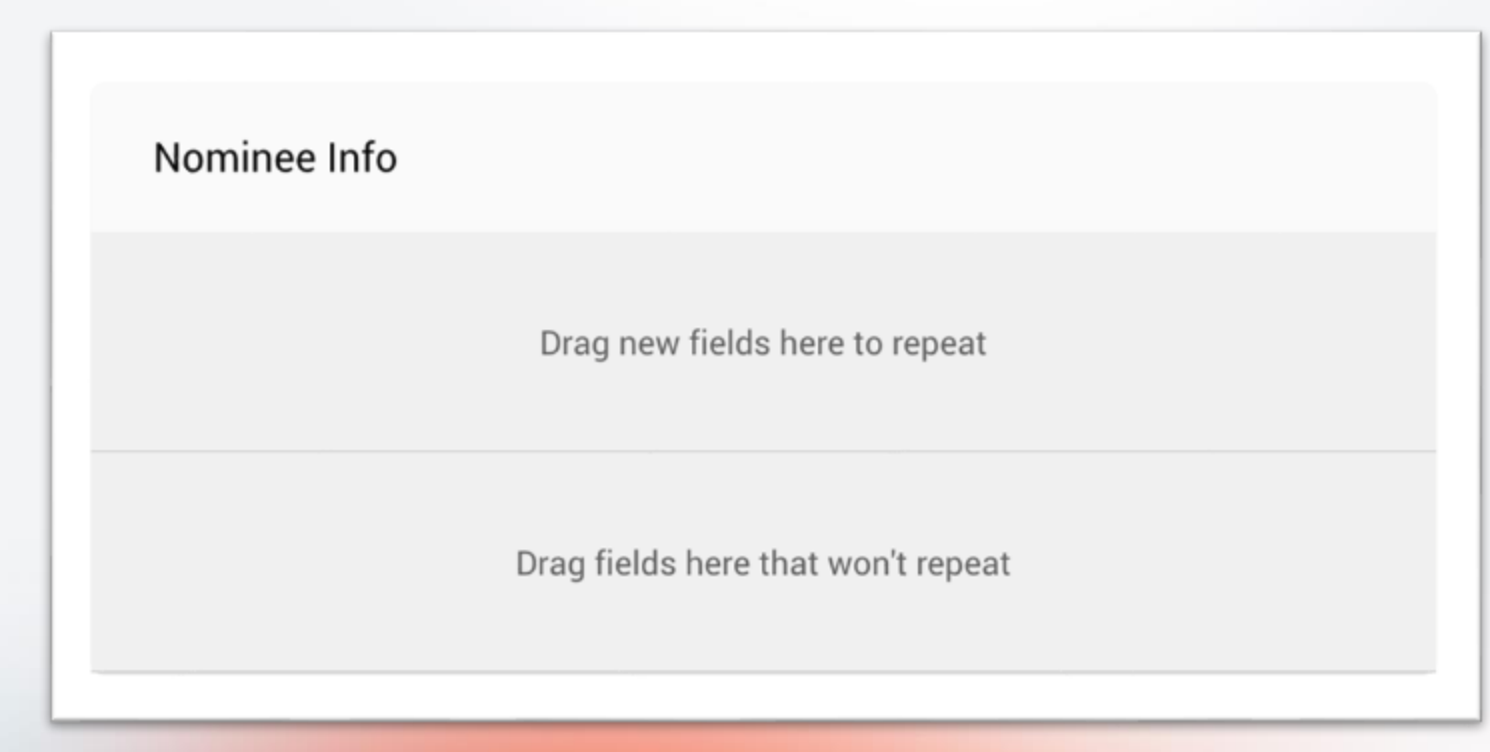

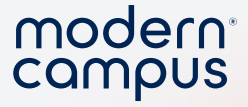

#### When to use Repeatable Fields

Nominate multiple people for the same award.
 Upload multiple documents.
 Upload multiple receipts.
 Apply for multiple roles on the same form.

5.Add multiple date/times you are available.

| Nomination Form             |   |
|-----------------------------|---|
| Nominee Info                |   |
| Name<br>Mason Dixon         | ~ |
| <sub>Year</sub><br>Freshman |   |
|                             |   |

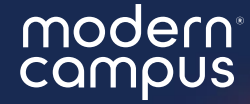

# What can you put into practice TODAY?

## Survey Time!

#### 2 minutes! Thank you so much!

\* 3. Overall, were you satisfied with your training?

- ⊖ Yes
- igcarrow No

\* 4. On the following scale, how **helpful** and **informative** was the training *webinar?* 

modern<sup>®</sup> campus

| 1 - Not Helpful | 2          | 3 - Neutral | 4          | 5 - Helpful |
|-----------------|------------|-------------|------------|-------------|
| $\bigcirc$      | $\bigcirc$ | $\bigcirc$  | $\bigcirc$ | $\bigcirc$  |

Additional comments to reflect your score.

5. Additional feedback? We value your feedback and use it to improve the quality of our training webinars over time.

6. Don't see a session that sparks your interest? Leave us a comment with a topic that we can build a session around in the future!

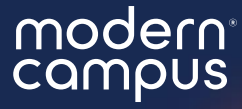

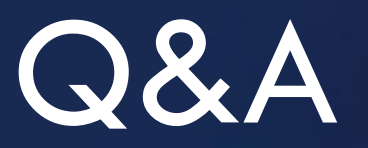

#### Please put your questions in the Q&A box. I'll get to as many as possible and follow up via email if more research is needed!

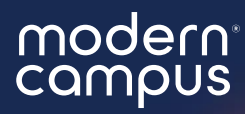

### Thank You

See you next month!